## 例1 同一形式のグラフを効率よく作成する方法

食事のエネルギー(単位:kcal)

|         | 朝食  |
|---------|-----|
| チーズトースト | 354 |
| 牛乳      | 134 |
| サラダ     | 161 |
| りんご     | 54  |
| 合計      | 703 |

昼食

0

100 200

昼食ミートソース690ポテトサラダ117コーヒー38フルーツ40合計885

|     |    | 夕食  |
|-----|----|-----|
| ご飯  |    | 358 |
| みそ汁 |    | 110 |
| 煮物  |    | 190 |
| 刺身  |    | 105 |
| 冷やや | っこ | 41  |
| 合   | ·計 | 804 |
|     |    |     |

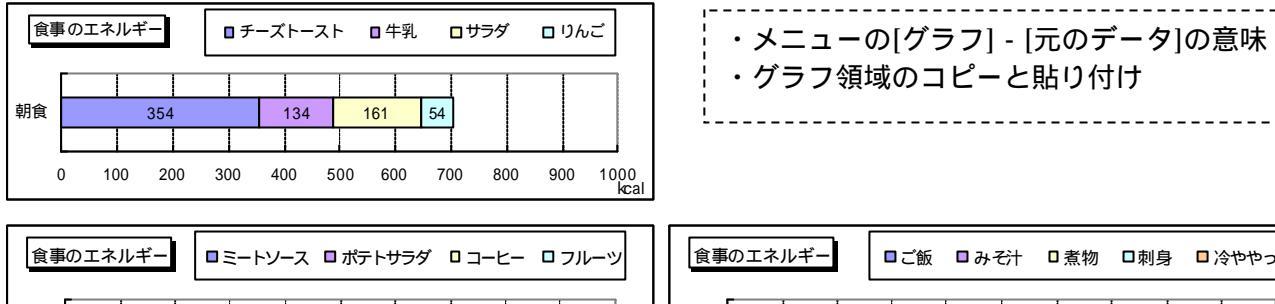

<mark>38</mark> 40

700 800 900 1000 kcal

117

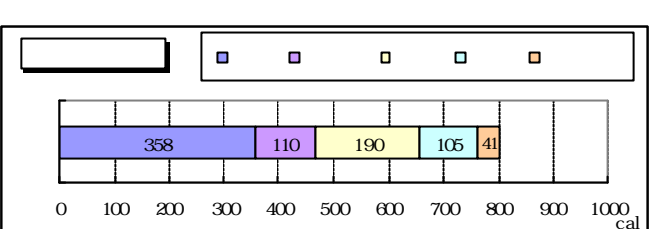

## 例2 100%積み上げ棒グラフのパーセント表示

500

600

690

300 400

| ソフトの利用経験(単位:人数) |      |       |  |
|-----------------|------|-------|--|
|                 | Word | Excel |  |
| 十分使える           | 12   | 4     |  |
| 少し使える           | 22   | 9     |  |
| 使えない            | 16   | 37    |  |
| 合計              | 50   | 50    |  |

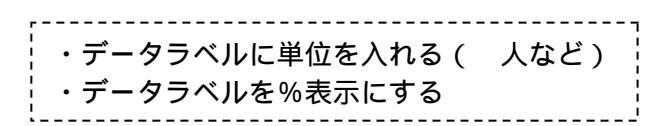

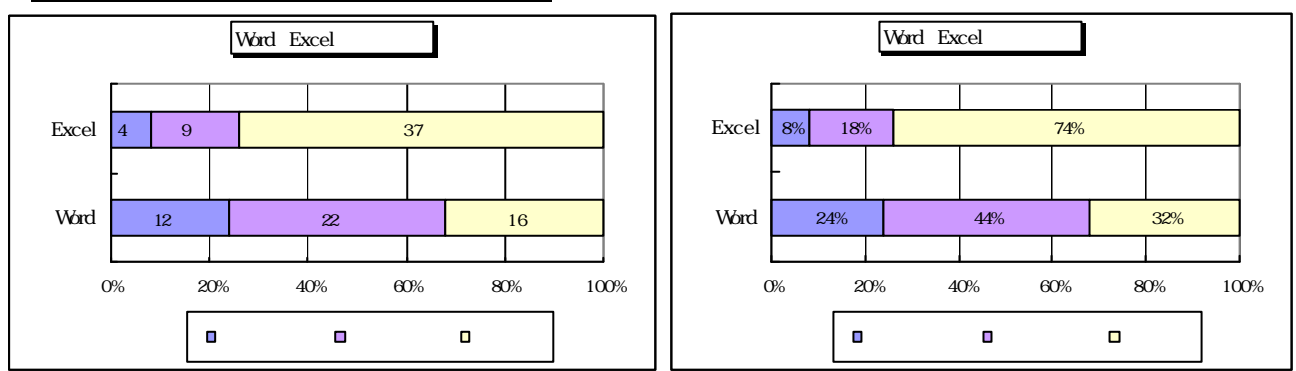

例3 補助円付きグラフの作成

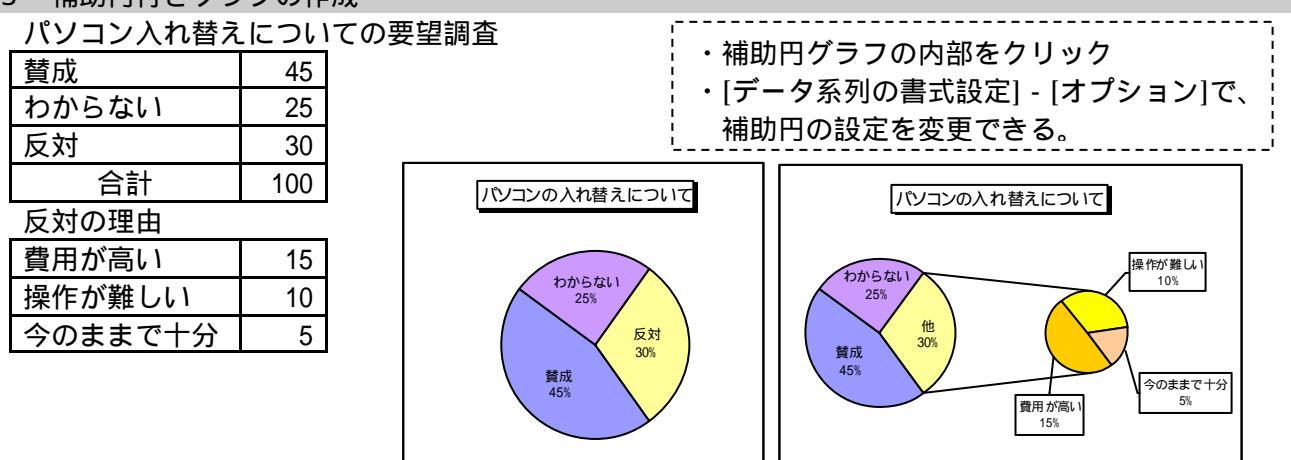